## ขั้นตอนในการตรวจสอบผลคะแนนการประเมินสมรรถนะอันพึงประสงค์ สำหรับการเข้าสู่ระบบข้าราชการผู้มีผลสัมฤทธิ์สูง รุ่นที่ ๑๖ ประจำปีงบประมาณ พ.ศ. ๒๕๖๓

ขั้นตอนที่ ๑ : Log-in เข้าสู่ระบบ HiPPS

| ← → ひ ⋒ A https://hipps.ocsc.go.th/member/new-hipps                                                                      | 🔍 รัฐ 🏡 🏂 🖻 (ไม่มีการซิงศ์ 🔵 …      |  |  |
|----------------------------------------------------------------------------------------------------|-------------------------------------|--|--|
| HPP5/                                                                                                    |                                     |  |  |
| Home ทำเนียบรุ่น หลักสูตร HiPPS (สำหรับรุ่น 15 และ 14 ที่ยังในได้รับการอบรม) HiPPS @ เว็บไซด์สำนักงาน ก.พ. คู่มือ/เอกสาร | Contact US ICDL : ลืม User/Password |  |  |
| ICDL : ตรวาผลคะแนน (ผ่านทางเว็บ ICDL Asia)                                                                               |                                     |  |  |
|                                                                                                    |                                     |  |  |
| Sorry, unrecognized username or password. Have you forgotten your password?                                              |                                     |  |  |
|                                                                                                    |                                     |  |  |
|                                                                                                    | สมัครสมพิตไมม่                      |  |  |
| เขาสูระบบสมาชก HiPPS                                                                                                    | การ Log in เข้าสู่ระบบ              |  |  |
| Create new account Log in Request new password                                                                           | ลืมรหัสผ่าน                         |  |  |
| Username *                                                                                                    | T                                   |  |  |
| ชื่อ ด้วเอง                                                                                                    |                                     |  |  |
| Enter your ระบบสารสนเทศทรัพยากรของกลุ่มกำลังคนคุณภาพ (Talent Inventory Profiles) username.                               |                                     |  |  |
| Password *                                                                                                    |                                     |  |  |
| Enter the password that accompanies your username.                                                                       |                                     |  |  |
| Log in                                                                                                    |                                     |  |  |
| LVg III                                                                                                    |                                     |  |  |
|                                                                                                    |                                     |  |  |

## ขั้นที่ ๒ : กดเข้าไปที่ My HiPPS Profile

| เงาน ก.พ. | คู่มือ/เอกสาร | Contact US | ICDL : ลึม User/Password                                           |
|-----------|---------------|------------|--------------------------------------------------------------------|
|           |               |            |                                                                    |
|           |               |            | User menu                                                          |
|           |               |            | <ul> <li>ข้อมูลสำคัญในการเข้าสู่ระบบ</li> </ul>                    |
|           |               |            | My HiPPS Profile     whyilly avies HiPPS (asiantia)                |
|           |               |            | <ul> <li>พิมพ์ประวัติ HiPPS ของตัวท่าน</li> <li>Log out</li> </ul> |
|           |               |            |                                                                    |

## ขั้นที่ ๓ : เลื่อนลงไปดูที่ส่วนที่สอง

| (ทุน                        | เหฒนาขาราชการ-                     | เมระบุสงกดบ 2547) เนองจาก เดรับทุน                      | ไปศกษาในประเทศทใมไดเชภาษาอังกฤษเปนร |
|-----------------------------|------------------------------------|---------------------------------------------------------|-------------------------------------|
| ข้อมูล HiPPS                | 5 <mark>สวนที่ 2 :</mark> ผง       | ลการประเมิน                                             | <i>N</i> .                          |
| สำดับที่#                   | Nid                                | ผลการประเมินที่ได้รับ                                   | ได้รับการเลือนเงินเดือนเป็นกรณีพิเ  |
| 2                           | 31198                              | รอบที่ 1/2563 ดีเด่น                                    | ไม่ได้                              |
| 1                           | 31199                              | รอบที่ 2/2562 ดีเด่น                                    | ไม่ได้                              |
| ข้อมูล HiPPS<br>ผลคะแนนสมรร | 5 ส่วนที่ 2 : ผล<br>สถนะอันพึงประส | ลคะแนนประเมินฯ รายบุคคล<br>งค์: เD NO./ ID NO. 13 DIGIT |                                     |

ขั้นที่ ๔ : กดเข้าไปแถบ ผลคะแนนสมรรถนะอันพึงประสงค์

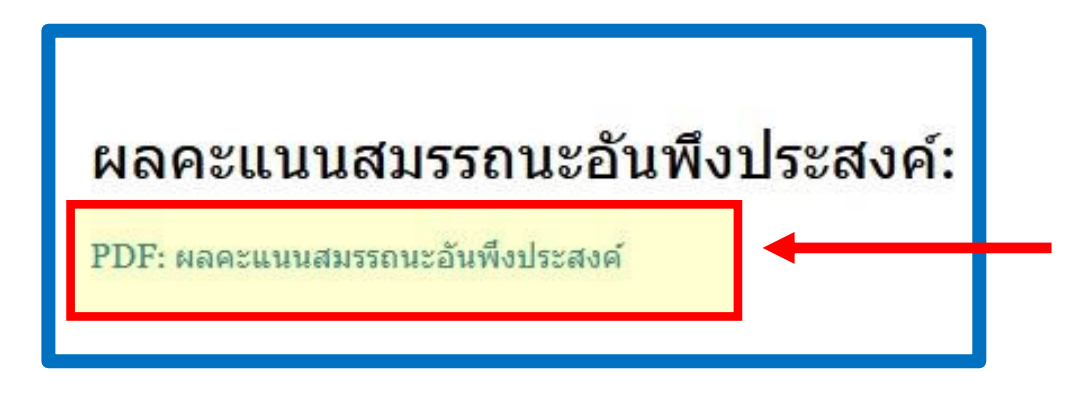

ขั้นที่ ๕ : Download ผลคะแนน และพิมพ์ไปส่ง กจ. ได้ทันที

| 💧 สำนักงาน ก.พ. รายงานผลการประเมินสม                                                                                                    | เรรถนะ               |                    |                                     |      |
|----------------------------------------------------------------------------------------------------|----------------------|--------------------|-------------------------------------|------|
| สำหรับผู้สมัครเข้าสระบบข้าราชการผู้มีเ                                                                                                    | มลสัมถทลี่           | สง รุ่นที่ 16      |                                     |      |
|                                                                                                    |                      | 0.1                |                                     |      |
|                                                                                                    |                      |                    |                                     |      |
|                                                                                                    |                      |                    |                                     |      |
| - ผลการประเมินสมรรถนะนี้ใช้สำหรับการประกอบการพิจารณาคัดเลือกข้าราชการผู้มี                                                                           | งลสัมฤทธิ์สูง        | า รุ่นที่ 16 ของส่ | วนราชการเท่า                        | นั้น |
| - การนำผลการประเมินไปใช้ : ควรใช้คะแนน "สมรรถนะในภาพรวม" สำหรับประกอบ                                                                                | เการพิจารณ           | าสมรรถนะ           |                                     |      |
| - ผลการประเมินสมรรถนะนี้เป็นข้อมูลส่วนบุคคล ไม่เผยแพร่เป็นการทั่วไป                                                                                  |                      |                    |                                     |      |
| สมรรถนะ                                                                                                    | คะแบบของผู้สมัคร (%) |                    | ค่าเฉลี่ยของ<br>ผู้สมัครทั้งหมด (%) |      |
| สมรรถนะในภาพรวม                                                                                                    |                      |                    |                                     | 71.7 |
| าะแนนในส่วนนี้สะท้อนถึงสมรรถนะในภาพรวมของผู้สมัครเข้าสู่ระบบข้าราชการ                                                                                | 0%                   | 50%                | 100%                                |      |
| ู่มีผลสัมฤทธิ์สูง                                                                                                    |                      |                    |                                     |      |
| สมรรถนะรายด้าน                                                                                                    | _                    |                    |                                     |      |
| I. ความผูกพันต่อระบบราชการ (Organizational Engagement)                                                                                               |                      |                    |                                     | 62.0 |
| าวามผูกทันมุ่งมั่นทุ่มเทเสนอคนเพื่อข่วยเหลือแม้ไม่ใช่หน้าที่ การแสดงออกซึ่งพฤติกรรมที่ยิดมั่น<br>มเป้าหมายของราชการ ยึดถือสาธารณะประโยชน์เป็นที่ตั้ง | 0%                   | 50%                | 100%                                |      |
| 2. การอุทิศตนเพื่อสังคม (Social Dedication)                                                                                                    |                      |                    |                                     | 73.7 |
| เป็นผู้ที่ทำความดี เสียสละ ทุ่มเท เพื่อประโยชน์ส่วนรวม ในการพัฒนาสังคม                                                                               | 0%                   | 50%                | 100%                                |      |
| โดยไม่หวังผลตอบแทน                                                                                                    |                      |                    |                                     |      |
| 3. ความคิดริเริ่มสร้างสรรค์ (Creative Perspective)                                                                                                   |                      |                    |                                     | 77.6 |
| ารศิตคันหาวิธีการทำงานใหม่ ๆ เพื่อเพิ่มประสิทธิภาพการทำงานของคนเอง ส่วนงาน                                                                           | 0%                   | 50%                | 100%                                |      |
| เละระบบราชการ รวมทั้งส่งเสริม ผลักดัน และกระตุ้นจูงใจผู้อื่น ให้ศิตริเริ่มสิ่งใหม่ ๆ เพื่อการพัฒนา                                                   |                      |                    |                                     |      |
| 4. การมองในภาพรวม (Holistic View)                                                                                                    |                      |                    |                                     | 73.2 |
| าารศิตตามความเคลื่อนไหวของสภาพแวดล้อม เศรษฐกิจ สังคม และงานที่เกี่ยวข้อง และนำมา                                                                     | 0%                   | 50%                | 100%                                |      |
| มรับเปลี่ยนกลยุทธ์และแผนการดำเนินงานให้สอดคล้อง พร้อมทั้งการอธิบายให้ผู้อื่นเกิดความเข้าใจ                                                           |                      |                    |                                     |      |
| เละสามารถนำไปปรับไข้กับงานของคนเองได้                                                                                                    |                      |                    |                                     |      |
| 5. การมีปฏิสัมพันธ์กับผู้อื่น (Interpersonal Competence)                                                                                             |                      |                    |                                     | 69.1 |
| เวามสามารถในการสร้างและรักษาความสัมพันธ์กับเพื่อนร่วมงาน บุคคลทั่วไป รวมถึงบุคคล หรือ                                                                | 096                  | 50%                | 100%                                |      |
| หน่วยงานภายนอกที่มีความสำคัญต่อการปฏิบัติงาน ให้บรรลุเป้าหมายและสร้างเครือข่ายที่แข็งแกร่งได้                                                        |                      |                    | _                                   |      |
| 6. มุ่งมั่นในการเรียนรู้และพัฒนาตนเอง (Commitment to Learning)                                                                                       |                      |                    |                                     | 74.5 |
| ใความมีมีนั่นและกระดีครือรับที่จะเรียบรัและพัฒนาตนแอง เพื่อบรรลงป้าหมายและการพัฒนาอย่าง                                                              | 0%                   | 50%                | 100%                                |      |